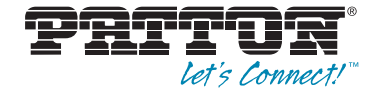

# Trinity Feature: Terminal Configuration

**Reference Guide Appendix** 

Sales Office: +1 (301) 975-1000 Technical Support: +1 (301) 975-1007 E-mail: support@patton.com WWW: www.patton.com

Part Number: 07MTRINTERMINAL-APD, Rev. B Revised: February 24, 2012 Patton Electronics Company, Inc. 7622 Rickenbacker Drive Gaithersburg, MD 20879 USA tel: +1 (301) 975-1000 fax: +1 (301) 869-9293 support: +1 (301) 975-1007 web: www.patton.com e-mail: support@patton.com

**Copyright** Copyright © 2012, Patton Electronics Company. All rights reserved.

#### Notice

The information in this document is subject to change without notice. Patton Electronics assumes no liability for errors that may appear in this document.

The software described in this document is furnished under a license and may be used or copied only in accordance with the terms of such license.

## Appendix **Terminal Configuration**

## Chapter contents

| Overview                       | 4      |
|--------------------------------|--------|
| Configuration Overview         | 4      |
| Web Management Interface (WMI) | 5      |
| Port Configuration             | 5      |
| Command Line Interface (CLI)   | ر<br>6 |
| Command Enternace (OEI)        | 0      |

#### **Overview**

This document describes how to configure statistical multiplexer settings. Models 3034/3038 with the Trinity platform offer terminal ports on the back of the device.

**Note** The menu, commands, and features for your model may vary slightly from what is shown in this manual. Some models may not include all of the features mentioned. Refer to the model's *User Manual*, available online at **www.patton.com/manuals**, to see which features are available.

#### **Configuration Overview**

Models 3034/3038 can act as a statistical multiplexer when configured in conjunction with another 3034/3038. When using two 3034/3038s as statistical multiplexers, one device must be configured as the master and one as the slave. Typically, the 3034/3038 installed at the remote site should be configured in slave mode, while the 3034/3038 installed at the local site should be configured in master mode.

In master mode, the IP address of the remote 3034/3038 must be specified and a TCP/UDP port number is optional. If the port number is not specified, the default value is used. For example, for serial interface 1, the default port is 30001.

In slave mode, the port is also optional but the port number used on the slave must match the port configured on the master. Like master mode, if the port number is not specified, the default value is used.

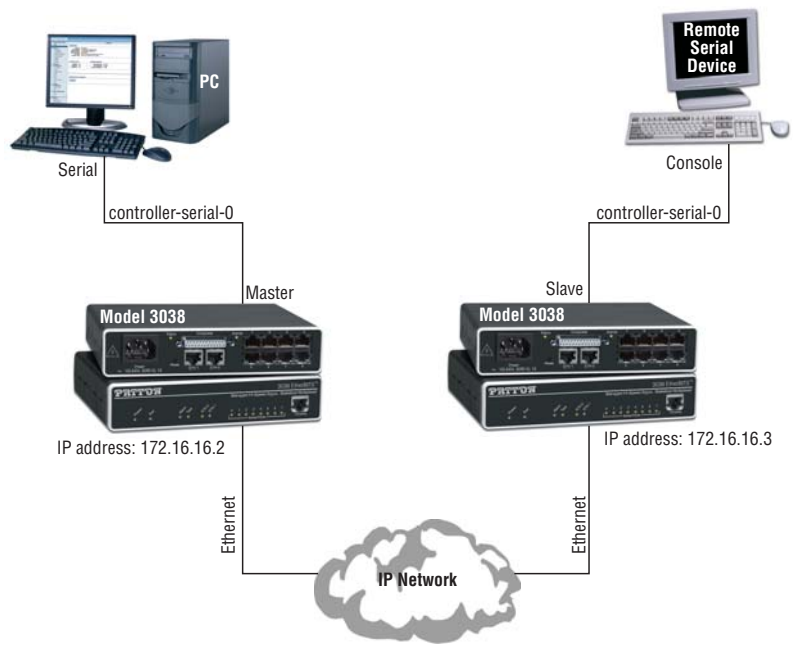

Figure 1. 3034/3038 networking diagram

To configure statistical multiplexer settings through the WMI, see the section "Web Management Interface (WMI)" on page 6.

To configure statistical multiplexer settings through the CLI, see the section "Command Line Interface (CLI)" on page 7.

### Web Management Interface (WMI)

To access the statistical multiplexer main page, click on **Interface Configuration** > **Terminal** from the menu on the left of the screen.

| Pritor_                 |          | Reboot Model: 3038/C/UI<br>Hostname: (none)<br>Save |
|-------------------------|----------|-----------------------------------------------------|
| Patton Home Page        | Те       | rminal Configuration                                |
| - Home                  | Ports    |                                                     |
|                         | Port     | State                                               |
| Interface Configuration | 0        | Disabled                                            |
| = IP Interface          | 1        | Disabled                                            |
| = VLAN                  | 2        | Disabled                                            |
| Bridge Group            | <u>3</u> | Disabled                                            |
| - Terminal              | - 4      | Disabled                                            |
|                         | <u>5</u> | Disabled                                            |

Figure 2. Terminal Configuration

The **Terminal Configuration** main page displays the list of terminal ports and the current state of the ports. 3034 Models have four terminal ports and 3038 models have 8 terminal ports.

#### **Port Configuration**

To configure a terminal port:

- 1. Click on the number of the port you would like to configure in the **Port** column on the Terminal Configuration main page.
- 2. The Terminal Port Status page displays. Click on the Configuration tab at the top of the page.

|                      | Terminal Port 0 Configuration |  |  |  |
|----------------------|-------------------------------|--|--|--|
|                      | Status Configuration          |  |  |  |
| Configuration        |                               |  |  |  |
| Enabled: 🔽           |                               |  |  |  |
| Datasize: 8 💌        |                               |  |  |  |
| Flow Control: None 🔹 |                               |  |  |  |
| Parity: None 💌       |                               |  |  |  |
| Speed: 9600 -        |                               |  |  |  |
| Stop Bits: 1 💌       |                               |  |  |  |
| Update               |                               |  |  |  |

Figure 3. Terminal port configuration

- 3. Check the Enabled box to turn on the terminal port.
- **4.** Set the following fields:
  - Datasize: Set the data bits of the terminal port. Select an option from the range 5-8.
  - Flow Control: Set the flow control of the terminal port. Select None, RTS/CTS, or XON/XOFF.
  - Parity: Set the parity of the terminal port. Select Even, Mark, None, Odd, or Space.
  - Speed: Set the baud rate for the terminal port. Select an option from the range 50-230400.
  - Stop Bits:Set the baud rate for the terminal port. Select 1 or 2
- 5. Click Update to save your settings.

## **Command Line Interface (CLI)**

The following commands are used to configure the terminal interfaces:

| Step                                                                             | Explanation                                                                                                    |  |  |  |
|----------------------------------------------------------------------------------|----------------------------------------------------------------------------------------------------|--|--|--|
| configure controller terminal<br><0-7>                                           | Enter the serial controller configuration mode.                                                                                                    |  |  |  |
| clear                                                                            | Reset the statistics shown in the show command.                                                                                                    |  |  |  |
| data {5,6,7,8}                                                                   | Set the data bits of the terminal interface.                                                                                                    |  |  |  |
| flow {none,rtscts,xonxoff}                                                       | Set the flow control of the terminal interface.                                                                                                    |  |  |  |
| mode {none,master,slave}                                                         | Set the mode of the terminal interface. An interface can only operate in one mode at a time.                                                                                                    |  |  |  |
| mode master <a.b.c.d><br/>[&lt;0-40000&gt;]<br/>[allow-remote-control]</a.b.c.d> | Enable master mode, configure remote IP address, and config-<br>ure optional port number. If no port number is specified, the<br>default port value is 30000 plus the number of the terminal<br>interface (ie 30001 for terminal interface 1). |  |  |  |
| mode slave [<0-40000>]                                                           | Enable slave mode and configure optional port number.                                                                                                    |  |  |  |
| <pre>parity {even, mark, none, odd}</pre>                                        | Set the parity of the terminal interface.                                                                                                    |  |  |  |
| show                                                                             | Display the configuration and statistics for this interface.                                                                                                    |  |  |  |
| [no] shutdown                                                                    | Enables or disables the terminal interface.                                                                                                    |  |  |  |
| speed <50-230400>                                                                | Set the baud rate of the terminal interface.                                                                                                    |  |  |  |
| stop-bits {2,1}                                                                  | Set the baud rate of the terminal interface.                                                                                                    |  |  |  |
| show cont terminal                                                               | Show configuration of all terminal interfaces                                                                                                    |  |  |  |

#### Example – show cont terminal command:

| Por | t Speed Parity | Flow | Da | ta Size | St | op Bits |
|-----|----------------|------|----|---------|----|---------|
| 0   | 9600  none     | none | I  | cs8     |    | one     |
| 1   | 9600  none     | none | L  | cs8     |    | one     |
| 2   | 19200  even    | none | L  | cs8     |    | one     |
| 3   | 9600  none     | none | I  | cs8     |    | one     |
| 4   | 19200  none    | none | L  | cs8     |    | one     |
| 5   | 19200  none    | none | L  | cs8     |    | one     |
| 6   | 9600  none     | none | I  | cs8     |    | one     |
| 7   | 9600  none     | none | I  | cs8     |    | one     |